## الطلبة الأعزاء/ للدخول إلى نظام اليوبينار يرجى اتباع الخطوات التالية:

- 1. الدخول إلى الموقع : upinar.edu.ps
- 2. اختر بوابة الطالب وعندها ستنتقل إلى شاشة الدخول إلى بوابة الطالب.
  - 3. أدخل اسم المستخدم: رقمك الجامعى.
    - 4. أدخل كلمة المرور: كلمة المرور.
  - 5. الان ستنتقل إلى صفحتك على اليوبينار.

ملاحظ\_\_\_\_ة/ الخط\_\_\_\_وات موض\_\_\_\_حة بالص\_\_\_ور ادن\_\_\_\_اه

| ÷ 🔞 🔅 🖈 👂                                                                                                    | upinar.edu.ps 🗎 🖯 🔶                    |
|----------------------------------------------------------------------------------------------------|----------------------------------------|
| الم يتم دخولك. (حول)                                                                                                    | * (ar) عربي upinar 🔳                   |
|                                                                                                    | جامعة فلسطين<br>unwessity of PRLESTINE |
| <mark>إعلان هام لكل الطلبة</mark><br>مه على اليوبيار، عليه تعديل إسمه على بواية الطالب وذلك يتعديل الاسم بالإجليزية في البيانات الشخصية على بواية الطالب ثم تحديث البيانات وعلدها سيتم تحديث الاسم تلقائياً على اليوبيان.                   | کل طالب پریا تغییر (س                  |
| <b>إعلان هام لجميع الطلبة-المحاضر ين</b><br>في حال واجهتكم أي مشكلة بخصوص اليوبينار يرجى المراسلة على :<br>1.الدعم الفني: اضغط هنا<br>2.منصة tawk.to اضغط هنا<br>مع ضرورة تعبئة البيانات المطلوبة الرقم الجامعي - الإسم- البريد الإلكتروني. |                                        |

| <b>جامعة فلسطين</b><br>UNIVERSITY OF PALESTINE       |                                                               | خول باستخدام حسابك في :<br>وله يوابة الطالب |  |
|------------------------------------------------------|---------------------------------------------------------------|---------------------------------------------|--|
|                                                      | TH ALL                                                        | المحاضرون                                   |  |
| يم الالكتروني بجامعة فلسطين                          | أهلا بك في نظام التعا                                         | m.ramadan                                   |  |
| ستطيع الدخول الى النظام من خلال ادخال<br>مة المرور   | <ul> <li>عزيزي الموظف, تس<br/>اسم المستخدم وكل</li> </ul>     |                                             |  |
| طيع الدخول الى النظام فقط بالغط على زر<br>ابة الطالب | <ul> <li>عزيزي الطالب, تستر<br/>الدخول باستخدام بو</li> </ul> | اتذكر اسم المستخدم                          |  |
|                                                      |                                                               | دخول                                        |  |
|                                                      |                                                               | ذا المتصفح يجب أن يدعم الـ Cookies 🕜        |  |

| تسجيل الدخول            |              |  |  |  |
|-------------------------|--------------|--|--|--|
| رقمك الجامعي            | اسم المستخدم |  |  |  |
| كلمة المرور             | كلمة المرور  |  |  |  |
| هل نسيت كلمة المرور؟    | 🗌 تذكرني     |  |  |  |
| دخــول                  |              |  |  |  |
| لسطين <sup>©</sup> 2020 | جامعة ف      |  |  |  |

| = upinar English (en) 🕶 |                        |                            |                                        |                                     |     | م الطالب   🗣                                                   |               |
|-------------------------|------------------------|----------------------------|----------------------------------------|-------------------------------------|-----|----------------------------------------------------------------|---------------|
| B Dashboard             |                        |                            | المقررات الدراسية                      |                                     |     | Custom                                                         | ise this page |
| 🗌 Site home             | Recently accessed cour |                            |                                        |                                     |     | Timeline                                                       |               |
| 🛗 Calendar              | Recently accessed cou  | 1565                       |                                        |                                     | < > |                                                                |               |
| Private files           |                        |                            |                                        |                                     |     | 0 *                                                            | t∓ .          |
| My courses              |                        |                            |                                        |                                     | 7   | Thursday, 10 September 2020                                    | 00:0          |
| PDNT 1112.T643.32019    | The Summer             | r Semester of the Academic | The Summer Semester of the Academic    | The Summer Semester of the Academic |     | Add submission                                                 |               |
| BDNT 4170.T2025.32019   | Community              | Dental Health              | General Medicine & Infectious Diseases | Periodontology II - Preclinical     |     | "ear anatomy questions is due"<br>"Ear, Nose and Throat (ENT)" | 00:0 (        |
| BDNT 4168.T2026.32019   |                        |                            |                                        |                                     |     | Add submission                                                 |               |